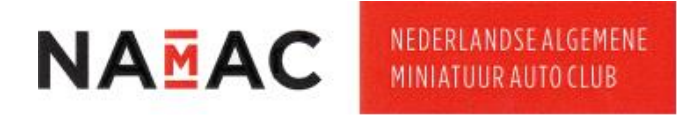

## Inlog instructie nieuw IT systeem NAMAC website

Deze instructie beschrijft stap voor stap wat je moet doen als je een eerste keer in wilt loggen op ons nieuwe IT-systeem.

Let op: Je inlog voor het ledenportaal van de oude website is niet van toepassing op dit nieuwe IT-systeem.

Belangrijk: Je dient het emailadres te gebruiken dat bij onze ledenadministratie bekend is.

| Stap | Beschrijving                                                                                                    |  |  |
|------|----------------------------------------------------------------------------------------------------|--|--|
| Ţ    | Ga naar de website <u>aanmelden.namac.nl/</u>                                                                                                    |  |  |
|      | Rechtsboven aan de pagina kan je jouw gewenste taal kiezen.                                                                                                    |  |  |
|      |                                                                                                    |  |  |
| 2    |                                                                                                    |  |  |
| Z    | Welkom bij de aanmeldpagina van NAMAC                                                                                                    |  |  |
|      | De website staat standaard ingesteld op Nederlands. Je kan kiezen voor                                                                                                    |  |  |
|      | Frans, Duits of Engels.                                                                                                    |  |  |
|      | Klik op "Wachtwoord vergeten"                                                                                                    |  |  |
| 7    |                                                                                                    |  |  |
| 3    |                                                                                                    |  |  |
|      | Welkom bij de aanmeldpagina van NAMAC                                                                                                    |  |  |
|      | Je krijgt nu dit scherm te zien:                                                                                                    |  |  |
|      |                                                                                                    |  |  |
|      |                                                                                                    |  |  |
|      | Workburgerd (opplanu) intelling                                                                                                    |  |  |
| 4    | Vidul novi (opinicom) inscenen<br>Vul je e-mailadres in indien je je wachtwoord (opnicuw) wilt instellen. Je ontvangt een e-mail met een link waarmee je je wachtwoord kunt wijzigen. |  |  |
|      | Geen bericht ontvangen? Controleer dan de spam map van je e-mailprogramma.<br>E-mailadres*                                                                                            |  |  |
|      |                                                                                                    |  |  |
|      | versturen                                                                                                    |  |  |
|      | Vul het bij onze ledenadministratie bekende emailadres in. (verplicht veld)                                                                                                    |  |  |
|      | Bijvoorbeeld: <u>pietje_puk@namac.nl</u>                                                                                                    |  |  |
|      |                                                                                                    |  |  |
|      |                                                                                                    |  |  |
| 5    | Wachtwoord (opnieuw) instellen                                                                                                    |  |  |
|      | Vul je e-mailadres in indien je je wachtwoord (opnieuw) wilt instellen. Je ontvangt een e-mail met een link waarmee je je wachtwoord kunt wijzigen.                                   |  |  |
|      | Geen bericht ontvangen? Controleer dan de spam map van je e-mailprogramma.<br>E-mailadres*                                                                                            |  |  |
|      | pletje_puk@namac.nl                                                                                                    |  |  |
|      | versturen                                                                                                    |  |  |
|      | Klik vervolgens op de knop                                                                                                    |  |  |
| 6    | versturen M                                                                                                    |  |  |
| U    |                                                                                                    |  |  |
|      |                                                                                                    |  |  |

Μ

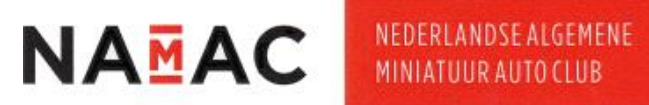

| Stap | Beschrijving                                                                                                    |
|------|----------------------------------------------------------------------------------------------------|
| 7    | Hierna zie je onderstaande mededeling in een groen tekstvak bovenaan het<br>scherm. (Het kan een paar minuten duren voor de mail verzonden wordt)<br>NAMAC Magger   Wettwoord vergeer<br>Activitetten Nieuws Lid worden                                                                                        |
|      | • Indien je email adres bekend is in onze ledenadministratie dan ontvang je binnen enkele ogenblikken je een emailbericht waarmee je je wachtwoordgegevens opnieuw kunt instellen.<br>Check eventueel de spam folder. Geen mail ontvangen? neem contact op met de ledenadministratie via het contactformulier. |
| 8    | Open je e-mail en kijk in je inbox of spam of ongewenste items naar een mail van "NAMAC Algemeen" verzonden vanaf <u>noreply@namac.nl</u> .                                                                                                    |
| 9    | Heb je geen e-mail ontvangen? Mail dan naar <u>ledenadm@namac.nl</u> met de<br>vraag welk emailadres wij van jou in onze administratie hebben opgeslagen.<br>Met dat e-mailadres kan je stap 5 herhalen. Let hierbij op juiste schrijfwijze<br>van het emailadres.                                             |
| 10   | Open de mail van "NAMAC Algemeen" welke als titel heeft "Wachtwoord vergeten". Klik op de blauwe hyperlink.  • Wachtwoord vergeten • NAMAC Algemeen                                                                                                    |
|      | Van: noreply@namac.nl<br>Aan: pietje_puk@namac.nl<br>NAMAC                                                                                                    |
|      | Pietje Puk,<br>Klik op onderstaande link om in te loggen op de site en uw wachtwoord aan te passen:<br>https://aanmelden.namac.nl/nl/reset-pass.htm?u=hyingiboSQravUzRBGtxgghgdLPWJV830Ib/wFPIW78OYEnA5RT1hLgs                                                                                                 |
| 11   | Je komt op deze pagina waar je je wachtwoord kan instellen.                                                                                                    |

Μ

## NAMAC CA-systeem inlog instructie

| Ν | A | Μ | A | С |
|---|---|---|---|---|
|   |   | - |   | - |

| Stap | Beschrijving                                                                                 |
|------|----------------------------------------------------------------------------------------------|
| 12   | Vul eerst je emailadres in de eerste regel (wat bekend is bij onze<br>ledenadministratie in) |
|      | Inloggen                                                                                     |
|      | E-mailadres*                                                                                 |
|      | Vachtwoord*                                                                                  |
|      | ©                                                                                            |
|      | Mij ingelogd houden na afsluiten                                                             |
|      | Inloggen                                                                                     |
|      | Vul daarna het door jou gewenste wachtwoord in de tweede regel in. Deze                      |
|      | Noteer dit wachtwoord op een veilige plaats, als jouw login voor de nieuwe                   |
|      | NAMAC website.                                                                               |
|      | Inloggen                                                                                     |
| 13   | E-mailadres*                                                                                 |
|      | Wachtwoord*                                                                                  |
|      | ·······                                                                                      |
|      | Mij ingelogd houden na afsluiten                                                             |
|      | Inloggen                                                                                     |
|      | Wil je zien wat je ingegeven hebt als wachtwoord?                                            |
|      | Klik hiervoor op het "oogje" 🧐 achteraan in de tweede regel.                                 |
|      | Inloggen                                                                                     |
| 14   | E-mailadres*                                                                                 |
|      | Wachtwoord*                                                                                  |
|      |                                                                                              |
|      | Mij ingelogd houden na afsluiten                                                             |
|      | Inloggen                                                                                     |
|      |                                                                                              |

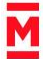

## NAMAC CA-systeem inlog instructie

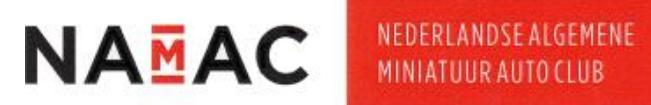

| St <u>ap</u> | Beschrijving                                                                                                    |
|--------------|----------------------------------------------------------------------------------------------------|
|              | Het wachtwoord zal worden getoond.<br>Opmerking: Het hier getoonde wachtwoord is een voorbeeld en is geen<br>voorbeeld van een sterk wachtwoord.                                                                                                    |
|              | Inloggen                                                                                                    |
| ٦٣           | E-mailadres*                                                                                                    |
| 15           | piege_pukenamac.ni                                                                                                    |
|              | 2024Voorbeeld     ®                                                                                                    |
|              | Mij ingelogd houden na afsluiten                                                                                                    |
|              | Inloggen                                                                                                    |
|              | Alles juist ingevuld?<br>Vink de regel "Mii ingelogd houden na afsluiten" aan                                                                                                    |
|              | Wat dit resultaat geeft. Mij ingelogd houden na afsluiten                                                                                                    |
| 16           | Klik dan op de knop                                                                                                    |
|              |                                                                                                    |
|              |                                                                                                    |
| רי           | Je bent nu ingelogd in het nieuwe IT-systeem.                                                                                                    |
| /            | zaken, welke enkel toegankelijk zijn voor leden, raadplegen en/of gebruiken.                                                                                                    |
|              | De volgende velden, Mijn prestaties en Mijn opleidingen, zijn niet relevant                                                                                                    |
|              | velden negeren (zie blauwe kruizen in onderstaande afbeelding).                                                                                                    |
|              | ✓ © Support Extets - seture! - Led: ×            -          ×         +         -          ×                                                                                                    |
|              |                                                                                                    |
|              | Middels deze 'knop' komt terug op<br>onderstaande pagina. Hier kunt u<br>uttoggen. Hieronder vind uw al onze activiteiten,<br>waaronder de beurs.                                                                                                    |
|              | NAVIAC<br>Miji gegroens                                                                                                    |
|              | Adres Subscripting Relationede Inschrijtdatum                                                                                                    |
| 18           | Hier kunt uw NAW-gegevens aanpassen.                                                                                                    |
|              | Min preskulici in<br>Je hebt nog geen preskulici ingevoerd, klik op het plusje rechtsburge and an eine statistik op het plusje rechtsburge and an eine statistik op het plusje rechtsburge an eine statistik op het plusje rechtsburge an eine statistik op het plusje rechtsburge an eine statistik op het plusje rechtsburge an eine statistik op het plusje rechtsburge an eine statistik op het plusje rechtsburge an eine statistik op het plusje rechtsburge an eine statistik op het plusje rechtsburge an eine statistik op het plusje rechtsburge an eine statistik op het plusje rechtsburge an eine statistik op het plusje rechtsburge an eine statistik op het plusje rechtsburge an eine statistik op het plusje re |
|              | Mill obligation from the second second                                                                                                    |
|              | Opending Nam Green op another another and the spice Niet relevant voor de NAMAC                                                                                                    |
|              | Min declarence: Ocean Table Na Mic advance Ocean Table Na Mic advance Ocean    |
|              | Mijn commissies                                                                                                    |
|              | No pur divergence un pressione en unique en la pressione en unique en la pressione en la pressione en unique en la pressione en la pressione en unique en la pressione en unique en la pressione en unique en la pressione en uniq    |
|              | bovenstaande afbeelding).                                                                                                    |

Μ

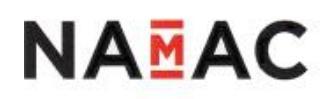

| Stap | Beschrijving                                                                                                    |
|------|----------------------------------------------------------------------------------------------------|
|      | NAMAC                                                                                                    |
|      | Mijn gegevens                                                                                                    |
|      | Naam Status LID                                                                                                    |
|      | Subvereniging Relatiecode Inschrijfdatum                                                                                                    |
| 10   | Algemeen                                                                                                    |
| 19   | Hier kunt uw NAW-gegevens aanpassen.                                                                                                    |
|      | Middels de twee rode knoppen, zoals zichtbaar op bovenstaande afbeelding<br>kunt u, indien gewenst, uw NAW-gegevens (linker rode knop) en Privacy-<br>instellingen (rechter rode knop) aanpassen/aanvullen.<br>Vergeet niet na aanpassing op de knop "Wijzigingen opslaan" te klikken. |
|      | Bij aanpassingen van uw Mijn gegevens wijzigen, klik op "Wijzigingen opslaan                                                                                                    |
|      | om uw aanpassingen op te slaan.                                                                                                    |
|      | Deze knop vind u onderaan het grijs omkaderde box.                                                                                                    |
|      |                                                                                                    |
| 20   |                                                                                                    |
|      | Wijzigingen opslaan                                                                                                    |
|      |                                                                                                    |
|      |                                                                                                    |
|      |                                                                                                    |
|      | Bij aanpassingen van uw Privacy-innstellingen, Klik op "Opslaan" om uw                                                                                                    |
|      | wijzigingen op te slaan.                                                                                                    |
|      |                                                                                                    |
| 21   |                                                                                                    |
|      | Opslaan                                                                                                    |
|      |                                                                                                    |
|      |                                                                                                    |

Heb je na het lezen of volgen van deze instructie vragen of opmerkingen?

Stuur deze dan aan <u>info@namac.nl</u>

Heb je vragen over of gerelateerd aan je lidmaatschap?

Stuur deze dan aan ledenadm@namac.nl

Heb je vragen over onze beurzen?

Stuur deze dan aan <u>beursorganisatie@namac.nl</u>

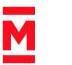